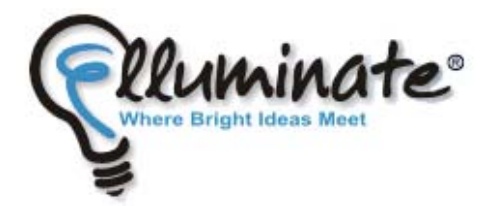

# Elluminate

### Plateforme d'enseignement à distance

ANNEXE

Procédure détaillée pour l'activité « Portes ouvertes sur le E-Learning » 2008 24 avril 16 h 30 à 20 h 15 EST (Heure du Québec)

> Faculté des sciences de l'éducation Centre de services et de ressources en technopédagogie

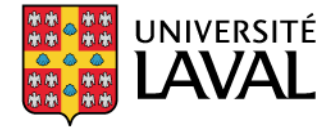

Faculté des sciences de l'éducation

### Table des matières

| 1. In  | duction Page 1                           |
|--------|------------------------------------------|
| 2. Co  | iguration requise et vérification Page 2 |
| 3. M   | ériel requis Page 3                      |
| 4. Ac  | <b>s à la plateforme</b> Page 3 à 4      |
| 5. Ut  | sation de la plateforme Page 5 à 8       |
| 6. Qı  | stions et réponses Page 9                |
| 7. Lie | s importants Page 10                     |
| 8. No  | s joindre/soutien technique Page 11      |

### 1. Introduction

L'Université Laval a sélectionné une plateforme d'enseignement à distance afin d'offrir certains cours à distance dans Internet en mode synchrone/asynchrone (en direct/en différé). Cette plateforme se nomme *Elluminate*. Ce document vous permettra de connaître l'essentiel des choses à savoir afin que vous puissiez suivre votre cours adéquatement. N'hésitez pas à nous contacter à l'adresse <u>aide@fse.ulaval.ca</u> si vous avez des questions concernant l'utilisation de cette plateforme. L'adresse pour accéder à l'activité « Portes ouvertes sur le E-learning » 2008 est la suivante :

http://elm.elluminate.com/HOSTEDLAVAL/join\_meeting.html?meetingId=1201736556173

## 2. Configuration requise et vérification

### 2.1 Configuration de base

- 20 MB espace disque
- Carte de son avec casque d'écoute et microphone
- Connexion internet 56 kb/s (une connexion plus rapide est toutefois suggérée)
- 256 MB RAM

#### Windows

- Windows 2000/XP/Vista
- Processeur Pentium III 500 MHz

#### Macintosh

- Mac OS X 10.2.8, 10.3.9, et 10.4
- G3, G4, G5, ou processeur Intel

#### Linux

- Kernel 2.6+ (Red Hat Enterprise 4 suggéré)
- Processeur Pentium III 1 GHz

Vous devez avoir « Java web start » d'installé pour vous joindre à un événement *Elluminate*. Sur Mac, il est déjà préinstallé. Pour les autres systèmes d'exploitation, vous devez vous le procurer à l'adresse suivante :

http://java.com/fr/download/manual.jsp

#### 2.2 Vérification

Après vous être assuré(e) que vous avez la configuration requise, nous vous invitons à vérifier si tout est fonctionnel en visitant la page suivante et en cliquant sur le lien « Configuration room » ce qui vous permettra de faire un essai sur la plateforme *Elluminate*. Il est important de faire cette vérification avant votre première séance officielle sur *Elluminate*. L'adresse est la suivante : <a href="http://www.elluminate.com/support/">http://www.elluminate.com/support/</a>

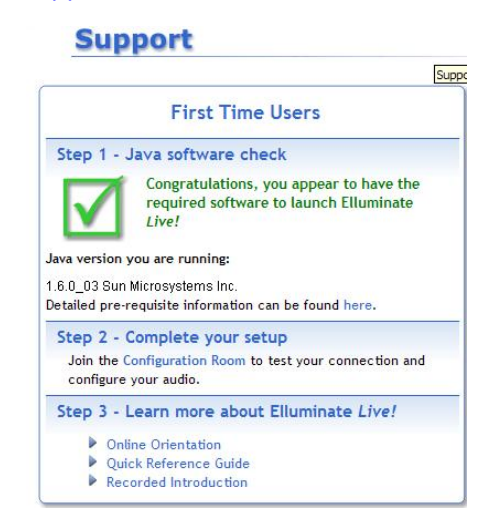

### 3. Matériel requis

### 3.1 Casque d'écoute

Pour vous assurer d'une bonne qualité de son lors de vos séances dans *Elluminate*, il est recommandé d'utiliser un casque d'écoute plutôt qu'un microphone de webcam. Cela vous permettra notamment d'éviter les retours de son. Pour en savoir plus à propos des microphones recommandés pour les communications Internet, vous pouvez consulter l'animation suivante : <a href="http://www.fsa.ulaval.ca/apti/Elluminate/microphones/">http://www.fsa.ulaval.ca/apti/Elluminate/microphones/</a>

### 3.2 Connexion à Internet

Il est recommandé d'utiliser une connexion filaire (avec fil) plutôt que sans-fil pour vous assurer un bon fonctionnement.

# 4. Accès à la plateforme

#### **4.1 Identification**

Nous vous rappelons que pour accéder à votre session à distance ou pour consulter un enregistrement d'une session précédente, vous devez préalablement visiter le portail *Elluminate* de l'Université Laval.

- Inscrivez cette adresse dans votre navigateur: http://elm.elluminate.com/HOSTEDLAVAL/join\_meeting.html?meetingId=1201736556173
- Vous pouvez vous connecter 15 minutes avant le cours dans la salle de classe virtuelle, ce qui vous permettra de vérifier le bon fonctionnement de votre équipement.

### 4.2 Description du portail Elluminate

Vous obtiendrez une fenêtre dans laquelle vous trouverez la liste des cours en ligne qui sont disponibles aujourd'hui. Si un cours pour lequel vous êtes inscrit est disponible immédiatement, vous verrez son nom en bleu. Sinon, vous verrez le nom du cours en noir :

| MANAGER                                                                                                    |                         | Laster and                                                         | syster                                                                                  | Administration                                                                                                    | in an<br>outer                                                        |
|----------------------------------------------------------------------------------------------------|-------------------------|--------------------------------------------------------------------|-----------------------------------------------------------------------------------------|----------------------------------------------------------------------------------------------------|-----------------------------------------------------------------------|
| Modings Recommings Reports Uness Rets Profile Proferences Hold<br>meetings for 66/15/2007 65:88 EDT to 86/15/2007 25:58 EDT<br>meeting times shown in Eastern Daylight Texes |                         | 500<br>500<br>500<br>500<br>500<br>500<br>500<br>500<br>500<br>500 | Num /<br>Max Tim 1<br>24 23<br>04 00<br>11 12<br>18 19<br>27 24<br>28 24<br>28 Vanh   1 | 1007<br>101 The<br>101 Of<br>101 Of<br>101 Of<br>101 Of<br>201 Of<br>200 | 201 02<br>01 02<br>00 07<br>12 14<br>27 07<br>27 20<br>27 20<br>29 20 |
| Tools Time A                                                                                                    | Neeting Name            | Created By                                                         | real?-                                                                                  | Role                                                                                                    | Seat                                                                  |
| 🛔 🕱 📝 06/15/2007 11:30 EDT - 06/15/2007 12:30 EDT                                                                                                    | Testfilder              | Server Support                                                     | 4                                                                                       |                                                                                                    | 0.0                                                                   |
| 🛃 🕱 🧭 06/15/2007 14:00 XDT - 06/15/2007 14:00 XDT                                                                                                    | serversupport's Nexting | Server Support                                                     | S.                                                                                      | 3                                                                                                    |                                                                       |
|                                                                                                    | NUMBER OF STREET        | Environ Longered                                                   | 0.                                                                                      |                                                                                                    | 2.2                                                                   |

Vous pouvez aussi voir les cours d'une autre journée / semaine / mois ou année en utilisant le calendrier qui se trouve en haut à droite.

Une fois que vous avez cliqué sur le nom du cours, le client *Elluminate* Java s'ouvrira et vous pourrez participer à la session.

# 5. Utilisation de la plateforme

#### 5.1 Client

Voici à quoi il ressemble :

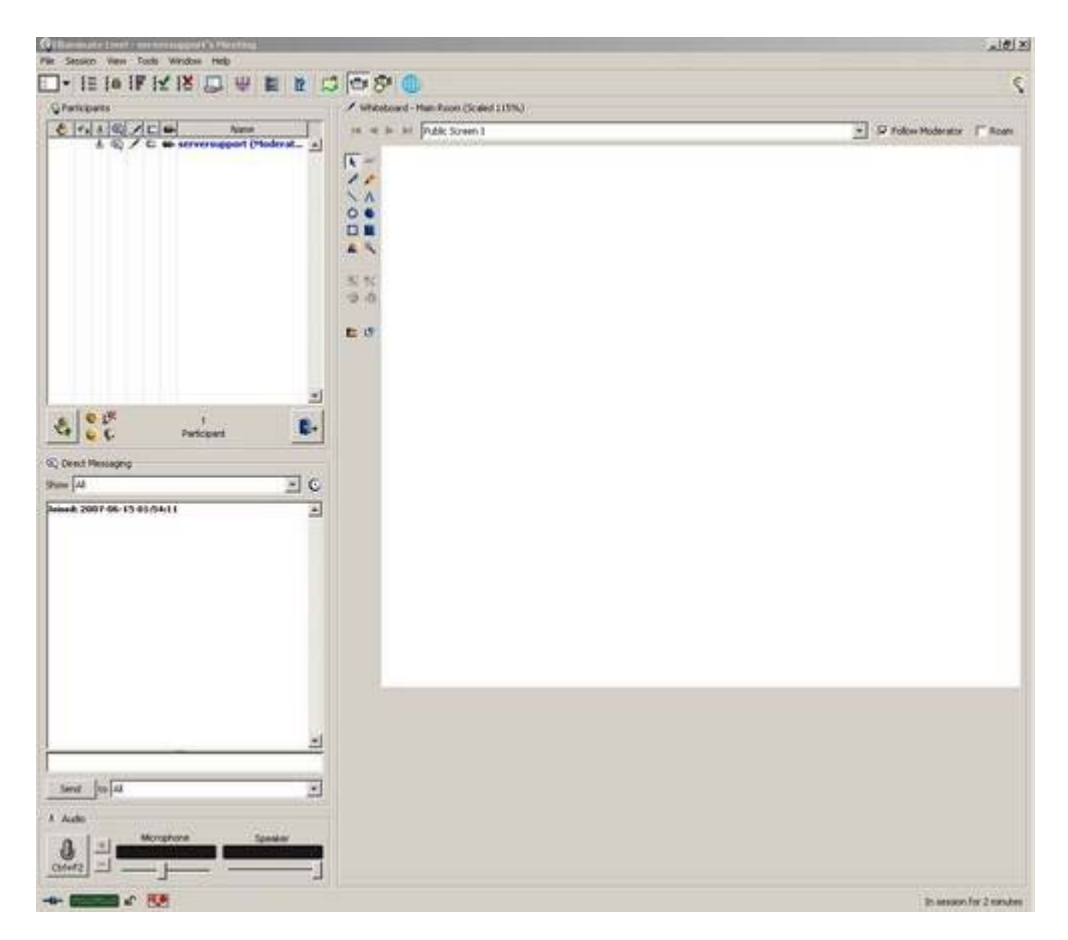

Lorsque le client s'exécute pour la première fois, un dialogue vous demandera de choisir votre vitesse de connexion. Il est important d'y répondre fidèlement.

Attention : Lorsque le client s'exécute pour la première fois, il est très important que vous fassiez un test de son. Pour se faire, vous devez aller dans le menu « tools / audio / audio setup wizard » et suivre les instructions.

### 5.2 Outils pour le client

| Outils               | Signification                                                                                                    |
|----------------------|----------------------------------------------------------------------------------------------------|
|                      | Ces outils de dessin apparaîtront lorsque le professeur désire<br>que vous interagissiez avec lui sur le tableau blanc.                                                                                     |
| 4                    | Ce bouton vous permet de lever la main si vous désirez obtenir<br>le droit de parole et aussi de la baisser.                                                                                                |
|                      | Quand vous cliquez sur ce bouton, cela indique au professeur que vous vous absentez temporairement du cours.                                                                                                |
| Microphone Speaker   | Ces deux bandes de défilement vous permettent d'ajuster le<br>niveau sonore de votre microphone et de vos haut-parleurs<br>respectivement.                                                                  |
| Ctrl+F2              | Quand le professeur vous donne la parole, il faut appuyer sur ce bouton pour activer votre microphone.                                                                                                    |
| e ∦<br>⊌ €           | Ces émoticons sont aussi disponibles.                                                                                                    |
|                      | Ces choix apparaîtront en haut lorsque le professeur désire avoir<br>une réponse « oui ou non » à une question. Vous devez choisir la<br>réponse qui vous convient.                                         |
| <b>!</b> ≝ <b>!≥</b> | Ces choix apparaîtront en haut lorsque le professeur désire<br>savoir s'il enseigne trop rapidement ou trop lentement. Choisir<br>la réponse qui vous convient.                                             |
|                      | Ces choix apparaîtront en haut lorsque le professeur pose une question à choix de réponse. Choisir la réponse qui vous convient.                                                                            |
| THURTHURT            | Si cet indicateur est vert, il indique que vous êtes connecté à <i>Elluminate</i> . S'il est jaune, vous avez alors une connexion instable. S'il est rouge, vous avez été déconnecté d' <i>Elluminate</i> . |
| 8 <u>.</u> 9         | Si cet indicateur est rouge, il indique que la session est présentement enregistrée.                                                                                                    |

#### 5.3 Vidange de la cache Java

Il arrive que de nouvelles mises à jour de l'engin Java sur votre ordinateur puissent mener à certaines situations contraignantes lors d'une session *Elluminate*. Java est un module générique et universel qui est installé sur votre ordinateur afin de faire fonctionner *Elluminate*. Lorsque vous constatez des erreurs de connexion ou un signal audio défaillant, il est fortement suggéré de vider la cache Java de votre ordinateur. Cette opération occasionnera le transfert complet du programme *Elluminate* (applet java) et vous serez certain d'éviter des conflits avec une mise à jour qui pourrait être au cœur du problème.

1. Pour ce faire, vous devez vous rendre dans le panneau de configuration de votre ordinateur, et ce, par le menu « Démarrer ».

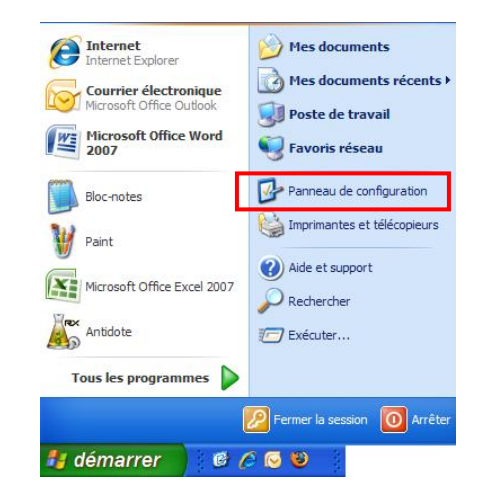

2. Une fois dans le panneau de configuration, appuyez sur l'icône ou le lien Java.

|                 |    | Nom 🔺                  | Commentaires          |
|-----------------|----|------------------------|-----------------------|
| Voir aussi      | ۲  | Affichage              | Modifie l'apparence   |
| Mindows Undate  |    | 💐 Ajout de matériel    | Installe et dépanne   |
| Windows opdate  |    | 🔯 Ajout/Suppressio     | Installe et supprime  |
| Aide et support |    | 🖏 Assistant Réseau     | Configurer un résea   |
|                 | 15 | Barre des tâches       | Personnalise le men   |
|                 |    | 💔 Centre de sécurité   | Afficher votre statu  |
|                 |    | alavier 🔁              | Personnalisez vos p   |
|                 |    | 🔮 Comptes d'utilisat   | Modifier les mots de  |
|                 |    | Sconnexions réseau     | Vous connecte à d'a   |
|                 |    | 🞾 Contrôleurs de jeu   | Ajouter, supprimer    |
|                 |    | Courrier               | Profils Microsoft Off |
|                 |    | PDate et heure         | Règle la date, l'heur |
|                 |    | Salar Imprimantes et t | Affiche les impriman  |
|                 |    | Intel(R) GMA Driver    | Contrôler les foncti  |
|                 |    | 🅌 Java                 | Panneau de configu    |
|                 | _  | 🕙 Mises à jour auto    | Configurer Window     |

- 3. Une fenêtre s'ouvrira. Dans celle-ci, choisir l'onglet « Général ».
- 4. Dans le bas de la fenêtre, sous « Général » toujours, cliquez sur le bouton « Supprimer les fichiers » dans la partie « Fichiers internet temporaires » de la fenêtre.
- 5. Dans la fenêtre qui s'ouvre, conservez tous les items cochés et appuyez sur le bouton « OK ».
- 6. Cette procédure peut prendre quelques secondes.

### 6. Liens importants

- Accès au serveur *Elluminate* de l'Université Laval : <u>http://elm.elluminate.com/HOSTEDLAVAL/</u>
- Vérification pour les nouveaux utilisateurs : <u>http://www.elluminate.com/support/</u>
- Tutoriels et documentation pour le participant (en anglais) : <u>http://www.elluminate.com/support/docs/8.0/participant.jsp</u>
- Le bon microphone pour les communications Internet : http://www.fsa.ulaval.ca/apti/Elluminate/microphones/

# 7. Nous joindre/Soutien technique

Pour toute question au sujet de cette procédure ou pour obtenir du soutien technique lors de l'utilisation de la plateforme *Elluminate*, veuillez écrire à l'adresse <u>aide@fse.ulaval.ca</u> en inscrivant votre nom et en nous expliquant en détail la nature de votre demande.

Vous pouvez également appeler au 656-2131, poste 8255, durant les jours et heures ouvrables, afin de recevoir du soutien technique.